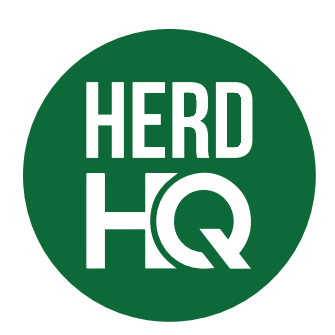

## Subscribe to HerdHQ

There are several different ways to subscribe to the HerdHQ products.

- 1. Log into the **drms.org** website
- 2. Go to the top menu and click **HerdHQ**
- 3. Select a **product** from the drop down menu
- 4. If you are not already subscribed to that product, you will see a link to start your 30-day free trial. This will take you directly to your subscriptions page.

Note: You can also get to the subscription page by clicking on your account ID on the upper right. (4a)

- 5. Click the **Subscribe** box next to HerdHQ
- 6. Enter your **email** address
- 7. Select the HerdHQ **product(s)** you want to subscribe to
- 8. Click Add Email
- 9. Click Save

To go to the product you just subscribed to:

- 10. Click on **HerdHQ** from the drop down menu
- 11. Select your product(s)

Note: Consultants will need to provide the Herdcode and RAC for the specific herd they wish to view.

12. A 30-day free trial is included when you subscribe to a product. Billing will begin after 30 days unless you unsubscribe. The number of days remaining on the free trial is displayed as you use the product.

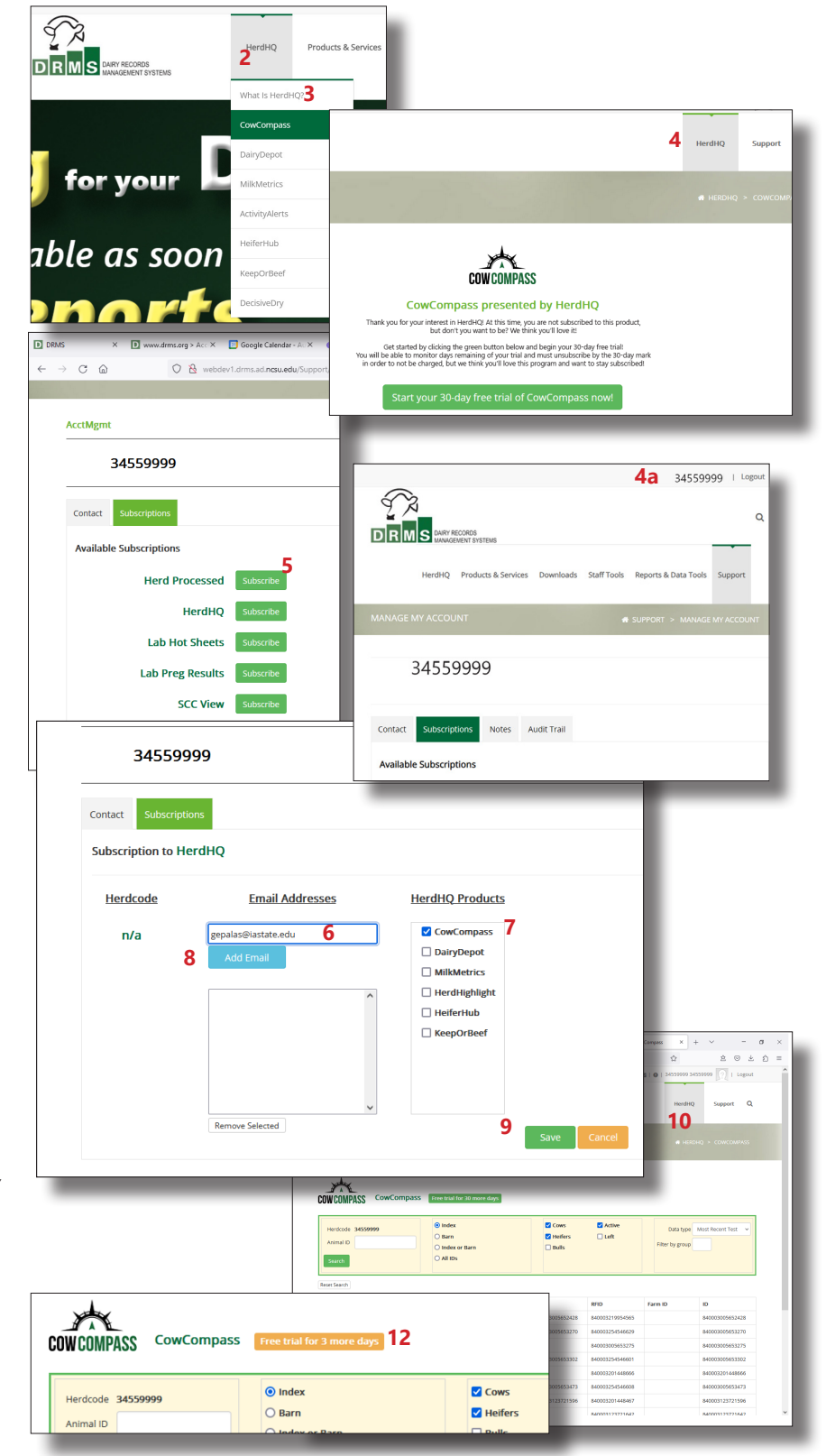